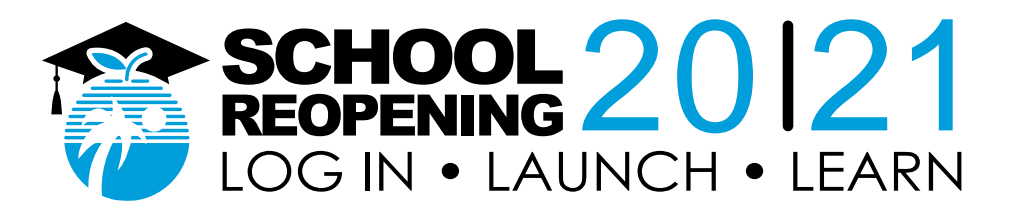

## Oito Passos para Se Preparar para o e-Learning Guia do Estudante

1. Como faço para ir à escola?

Acesse <u>sso.browardschools.com</u>

#### 2. Como entro na escola?

Faça login com seu número de estudante e senha/PIN para acessar o seu Launchpad personalizado de logon único no Clever. Cada aluno tem um painel diferente conforme o seu nível escolar. Veja abaixo uma amostra. Para crianças menores e alunos com dificuldades, os pais/responsáveis devem fazer o login com as informações do aluno.

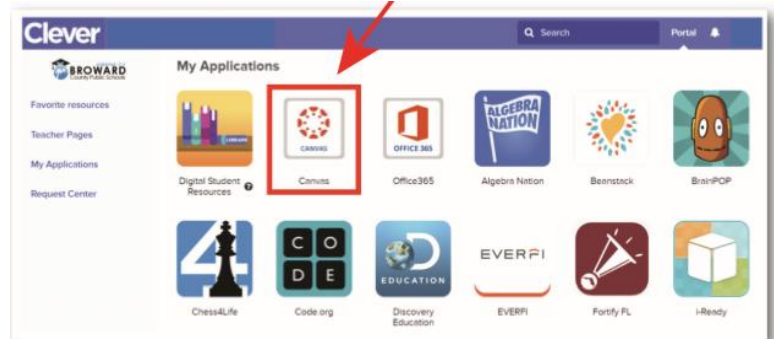

## 3. Como faço para acessar a aula?

Clique na imagem de Canvas delineada em vermelho acima. Vá ao Virtual Counselor para obter sua grade horária e participe de suas aulas na ordem correta.

#### 4. Como faço para entrar na aula?

Use o botão "Courses" na barra de navegação azul à esquerda para acessar seus cursos. Ou clique na placa de Canvas para entrar no seu curso de Canvas.

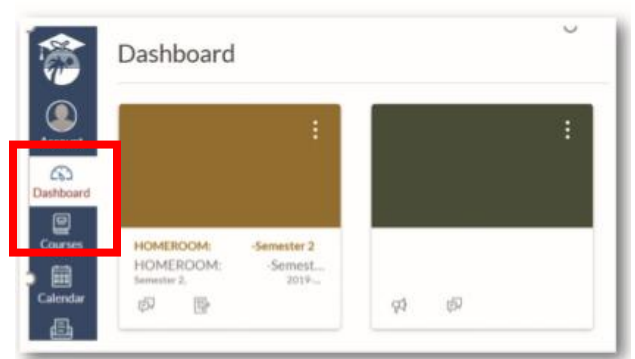

# 5. Como faço para encontrar o meu trabalho no Canvas e o link para minha webconferência em Teams?

Leia as mensagens de seu professor na parte superior da página inicial de seu curso de Canvas e depois procure pelas tarefas abaixo. Se o seu professor criou o seu trabalho em Modules, clique no link de Modules na barra de navegação ao lado esquerdo para

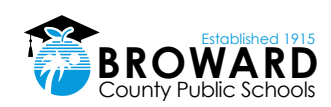

ver as suas unidades de estudo.

Seu professor fornecerá webconferências ao vivo através do Microsoft Teams. O link para estas reuniões ao vivo será colocado em Announcements ou em outras áreas do Canvas, tais como Calendar Events, Pages, Assignments, Discussions e Quizzes.

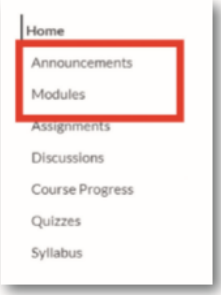

#### 6. Como o aluno pode aprender a usar o Canvas?

Os alunos podem aprender a usar Canvas ao participar do curso <u>Passport to Canvas</u>, disponível no Canvas em <u>BCPS Digital Student Resources</u>.

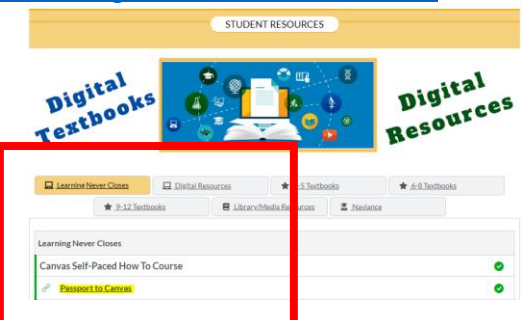

Os alunos podem acessar o curso Digital Student Resources diretamente de seu Launch Pad de Logon Único no Clever destacado em vermelho abaixo ou ao clicar no link Student Textbooks & Resources abaixo de Resources no menu azul de navegação global em Canvas.

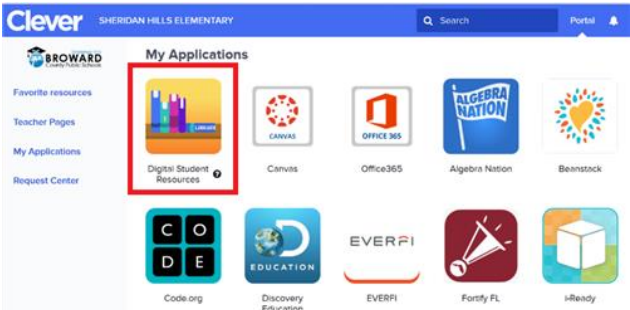

#### 7. Como uso o aplicativo Canvas Student?

O Canvas Student permite que os alunos acessem seus cursos e grupos por meio de um dispositivo móvel. Os alunos podem enviar tarefas, participar de discussões, ver notas e materiais do curso. O aplicativo também fornece acesso a calendários de cursos, itens a fazer, notificações e mensagens de conversas.

- <u>O que é o aplicativo Canvas Student?</u>
- Guias iOS para Canvas Student
- Guias Android para Canvas Student

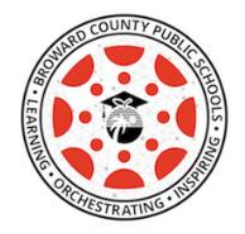

### 8. Como será registrado o comparecimento?

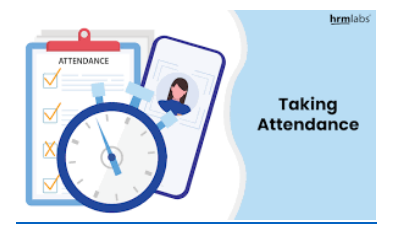

- O comparecimento será registrado em Pinnacle, onde os alunos farão uma pequena tarefa diária de verificação.
- Espera-se que os alunos participem diariamente das webconferências em Teams para que possam receber orientação sobre o material abordado em seu(s) curso(s) de Canvas.
- Os alunos devem informar seus professores com antecedência quando não puderem participar de uma webconferência em Teams.

# **Expectativas dos Alunos**

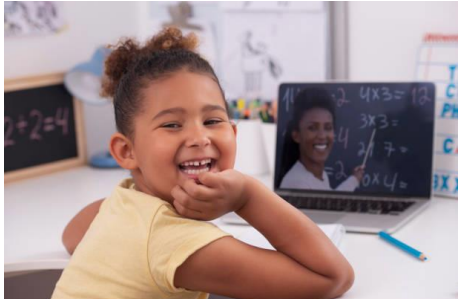

Haverá aulas ao vivo diariamente e os alunos devem se conectar a cada período em Teams. As seguintes expectativas devem ser seguidas.

- Os alunos precisam ir a cada aula nos horários designados, que serão diferentes conforme o nível escolar (fundamental ou médio).
- Os alunos devem informar seus professores quando não puderem participar das webconferências em Teams.
- Os alunos devem usar suas câmeras conforme as orientações de seus professores.
- Os estudantes devem se vestir apropriadamente.

Os alunos precisam seguir a netiqueta apropriada de webconferência e seguir o código de conduta e o decoro apropriado em uma reunião virtual.

Siga estas regras e dicas simples de netiqueta para reunião virtual para lhe ajudar a participar de forma adequada em sua webconferência:

- 1. Não toque no teclado
- 2. Vista-se apropriadamente
- 3. Esteja atento ao seu ambiente
- 4. Silencie seu microfone quando não estiver falando
- 5. Fale mais alto, mas não grite
- 6. Não se permitem alimentos
- 7. Permaneça sentado e esteja presente
- Procure um local silencioso, onde não haja ruído de fundo ou o ruído seja mínimo
- 9. Silencie o seu telefone
- 10. Os pais não devem interromper as reuniões

#### Para obter mais informações sobre Cidadania Digital e Segurança na Internet, acesse Digital Citizenship Resources.

Nenhum aluno, pai, professor ou outro indivíduo deve fazer qualquer gravação de áudio, nem fotografar, nem fazer uma gravação de vídeo de atividades de e-Learning usando software, câmeras, telefones celulares, tablets ou outras tecnologias utilizadas em sala de aula, com exceção de gravação iniciada durante a aula por um funcionário da BCPS em Microsoft Teams.

Qualquer gravação iniciada por um funcionário da BCPS deve ser feita com o único propósito de fornecer apoio didático aos alunos matriculados no curso, incluindo ser disponibilizada para que os alunos possam rever a gravação mais tarde para fins de apoio acadêmico. O acesso a tais gravações será restrito ao ambiente digital seguro da BCPS, manterá o acesso credenciado e poderá ser removido a critério da BCPS.

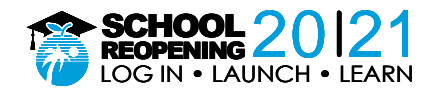